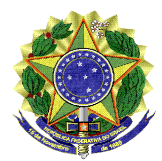

UNIVERSIDADE FEDERAL DO VALE DO SÃO FRANCISCO - UNIVASF Pró-Reitoria de Gestão de Pessoas Av. José de Sá Maniçoba, s/n, Campus Universitário, Bairro Centro CEP 56304-917, Telefone 2101 6737 E-mail: progepe@univasf.edu.br

Sipac 23402.024668/2020-77

OFÍCIO CIRCULAR № 21/2020/PROGEPE/UNIVASF

Petrolina, 10 de dezembro de 2020.

À (os) senhoras (es) servidores da Univasf,

Assunto: Padronização dos procedimentos para concessões de ausências.

Senhoras (es),

Visando à efetividade dos serviços prestados, comunicamos a padronização dos procedimentos para requerimento das seguintes ausências:

- 1. Casamento (Licença Gala ANEXO I)
- 2. Falecimento de familiar (Licença Nojo ANEXO II)
- 3. Licença paternidade (ANEXO III)
- 4. Folga em decorrência de trabalho eleitoral (ANEXO IV)

A partir desta data, os requerimentos referentes às ausências mencionadas devem ser encaminhados, **exclusivamente**, **através do SIPAC**, à unidade Divisão de Cadastro do DAP/PROGEPE. Ademais, deve ser utilizado o formulário próprio para cada tipo de ausência, conforme instruções anexas, juntando a documentação necessária na forma de despacho sigiloso.

Com o procedimento descrito, a Pró-Reitoria visa garantir o atendimento célere das solicitações; a reserva dos documentos pessoais dos solicitantes; a ciência, dos servidores e de suas chefias imediatas, em relação ao rito seguido; assim como o arquivamento correto da demanda.

Atenciosamente,

Ronald Juenyr Mendes Pró-Reitor de Gestão de Pessoas

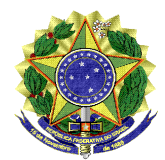

UNIVERSIDADE FEDERAL DO VALE DO SÃO FRANCISCO - UNIVASF Pró-Reitoria de Gestão de Pessoas Av. José de Sá Maniçoba, s/n, Campus Universitário, Bairro Centro CEP 56304-917, Telefone 2101 6737 E-mail: progepe@univasf.edu.br

ANEXO I - PROCEDIMENTO PARA REQUERER O REGISTRO DE LICENÇA GALA:

1. O requerimento deverá ser feito através do módulo de protocolo do SIPAC, pelo caminho: Mesa virtual > Documentos > Cadastrar Documento. Em seguida, ao cadastrar o documento, os dados de TIPO e ASSUNTO deverão ser preenchidos conforme abaixo:

|                                                               | DADOS DO DOCUMENTO                                                                                                    |
|---------------------------------------------------------------|----------------------------------------------------------------------------------------------------|
| Tipo do Documento: 🕯                                          | REQUERIMENTO DE LICENÇA GALA                                                                                                    |
|                                                               | Esse tipo de documento exige um mínimo de 2 assinantes.                                                                                   |
|                                                               | Esse tipo de documento, quando escrito, exige a assinatura do chefe ou do vice-chefe da unidade.                                          |
| Assunto do Documento: 🕯                                       | 024.91 - CONCESSÃO PARA CASAMENTO (GALA)                                                                                                  |
| Natureza do Documento: 🕯                                      | OSTENSIVO V                                                                                                    |
|                                                               | Ostensivo: documento cujo teor deve ser do conhecimento do público em geral e ficará disponível para consulta na área pública do sistema. |
| Assunto Detalhado:                                            |                                                                                                    |
|                                                               | (1000 caracteres/0 digitados)                                                                                                    |
| Observações:                                                  |                                                                                                    |
|                                                               | (700 caracteres/0 digitados)                                                                                                    |
| Forma do Documento: 🕯                                         | 🔿 Documento Físico 💿 Escrever Documento 🔿 🔿 Anexar Documento Digital                                                                      |
| ESCREVER DOCUMENTO                                            |                                                                                                    |
|                                                               | CARREGAR MODELO CARREGAR MODELO UNIDADE                                                                                                   |
| Arquivo <del>▼</del> Edit <mark>ar ▼</mark> Inserir ▼ V       | <sup>r</sup> isualizar                                                                                                    |
| B I U S - Ix<br>S C X D C H ☉<br>Formatos - Parágrafo - Fonte | <ul> <li>&lt;<p>×<sup>2</sup> A · A · F = = = = = := · E · E · E · E · E · · · · · · · · ·</p></li></ul>                                  |

- 2. Ao clicar em "carregar modelo" o sistema exibirá o formulário a ser preenchido. Informe os dados corretamente e siga para o campo de assinatura (o documento exigirá a assinatura do servidor e de sua chefia imediata).
- 3. Clique em "continuar" e adicione o nome do servidor que gozará a licença como interessado.
- 4. Ato contínuo, na tela de envio, a unidade de destino será: DIVISÃO DE CADASTRO.
- 5. Após, deve-se clicar em "informar despacho", para acrescentar os documentos comprobatórios, conforme imagem a seguir:

| UNIVERSIDADE FEDERAL DO VALE DO SAO FRANCISCO - UNIVASF                                                                                                    |
|----------------------------------------------------------------------------------------------------|
| Pro-Reilorid de Geslado de Pessods                                                                                                    |
| AV. JOSE de Sa Maniçoba, s/n, Campus Universitario, Bairro Centro Cer 56304-917, Telefone 2101 6737<br>E-mail: progene@univesf.edu.br                                                                                                    |
|                                                                                                    |
| Unidade de Destino: # 11.01.02.81.i DIVISAO DE CADASTRO (11.01.02.81.06.01.01)                                                                                                    |
| 🔤 😋 DEPARTAMENTO DE ADMINISTRAÇÃO DE PESSOAS (11.01.02.91.04)                                                                                                    |
| I COORDENAÇÃO DE CADASTRO E PAGAMENTO (11.01.02.81.06.01)                                                                                                    |
| ≅ DIVISAO DE ATENDIMENTO (11.01.02.81.06.02)                                                                                                    |
| Ξ DIVIŠÃO DE BENEFICIO (11.01.02.91.04.01)                                                                                                    |
|                                                                                                    |
| SECAO DE CONTROLE E ASSENTAMENTO FUNCIONAL (11.01.02.91.04.02)                                                                                                    |
| ⊕      ☐ DEPARTAMENTO DE DESENVOLVIMENTO DE PESSO (11.01.02.91.05)                                                                                                    |
| ⊕ DIRETORIA DE NORMAS E SELECAO DE PESSOAS (11.01.02.91.11)                                                                                                    |
| ESECRETARIA ADMINISTRATIVA-PROGEPE (11.01.02.91.06)                                                                                                    |
|                                                                                                    |
|                                                                                                    |
| Tempo Esperado na Unidade de Destino: (Em Dias)                                                                                                    |
|                                                                                                    |
| Urgente: ∪ Sim ● Não                                                                                                    |
| INFORMAR DESPACHO                                                                                                    |
| Unidade de Origem: DIVISÃO DE CADASTRO (11.01.02.81.06.01.01)                                                                                                    |
|                                                                                                    |
| Tipo do Despacho: * Informativo 💙 🕐                                                                                                    |
| Servidor Responsável pelo Despacho: *                                                                                                    |
|                                                                                                    |
| Público: * 🔿 Sim 🖲 Não 🔁                                                                                                    |
|                                                                                                    |
| Forma do Despacho: * 🔾 Informar Despacho 🖲 Anexar Arquivo 🗹                                                                                                    |
| Atenção: Caso o sr(a). seja o responsável pelo despacho que está sendo cadastrado, o mesmo já será autenticado, caso contrário, o despacho só será possível de ser visualizado após a autenticação eletrônica do servidor responsável no Portal Administrativo -> Protocolo -> Despachos Eletrônicos -> Autenticar. |
| ANEXAR ARQUIVO DO DESPACHO                                                                                                    |
| Arquivo: 🔹 Escolher arquivo Nenhum arquivo selecionado                                                                                                    |
| er Veltar Canadar Continuer >>                                                                                                    |
|                                                                                                    |

- 6. Por fim, clique em "continuar", confira as informações cadastradas e confirme o envio.
- 7. Depois de recebida e analisada a solicitação, estando tudo em conformidade, a Divisão de Cadastro registrará a ocorrência correspondente no SIGRH e SIGEPE.

E-mail para dúvidas: <a href="mailto:cadastro.progepe@univasf.edu.br">cadastro.progepe@univasf.edu.br</a>

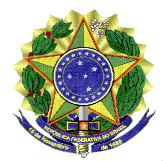

UNIVERSIDADE FEDERAL DO VALE DO SÃO FRANCISCO - UNIVASF Pró-Reitoria de Gestão de Pessoas Av. José de Sá Maniçoba, s/n, Campus Universitário, Bairro Centro CEP 56304-917, Telefone 2101 6737 E-mail: progepe@univasf.edu.br

 O requerimento deverá ser feito através do módulo de protocolo do SIPAC, pelo caminho: Mesa virtual > Documentos > Cadastrar Documento. Em seguida, ao cadastrar o documento, os dados de TIPO e ASSUNTO deverão ser preenchidos conforme abaixo:

|                                                                                          | DADOS DO DOCUMENTO                                                                                                    |
|------------------------------------------------------------------------------------------|----------------------------------------------------------------------------------------------------|
| Tipo do Documento: *                                                                     | REQUERIMENTO DE LICENÇA NOJO 🤇                                                                                                    |
|                                                                                          | 🚯 Esse tipo de documento, quando escrito, exige a assinatura do chefe ou do vice-chefe da unidade.                                           |
| Assunto do Documento: 🖈                                                                  | 024.91 - CONCESSÃO POR FALECIMENTO DE FAMILIARES (NOJO)                                                                                      |
| Natureza do Documento: *                                                                 | OSTENSIVO V                                                                                                    |
|                                                                                          | Ostensivo: documento cujo teor deve ser do conhecimento do público em geral e ficará disponível para<br>consulta na área pública do sistema. |
| Assunto Detalhado:                                                                       |                                                                                                    |
|                                                                                          | (1000 caracteres/0 digitados)                                                                                                    |
| Observações:                                                                             | (700 caracteres/0 digitados)                                                                                                    |
| Forma do Documento: 🖈                                                                    | O Documento Físico 💿 Escrever Documento 🔿 🔿 Anexar Documento Digital                                                                         |
| ESCREVER DOCUMENTO                                                                       |                                                                                                    |
|                                                                                          | CARREGAR MODELO CARREGAR MODELO UNIDADE                                                                                                    |
| Arquivo ▼ Editar ▼ Inserir ▼ Vi                                                          | sualizar                                                                                                    |
| B     I     U     S     -     Ix     ×       ↑     ↑     K     D     D     H     I     S | x <sup>2</sup> A · A · F F F F F F F F F F F F F F F F                                                                                       |
| Formatos - Paragrafo - Fonte                                                             | <ul> <li>Tamanho</li> <li>Palavras Reservadas</li> <li>Referências</li> </ul>                                                                |

- 2. Ao clicar em "carregar modelo" o sistema exibirá o formulário a ser preenchido. Informe os dados corretamente e siga para o campo de assinatura (o documento exigirá a assinatura do servidor e sua chefia imediata).
- 3. Clique em "continuar" e adicione o nome do servidor que gozará a licença como interessado.
- 4. Ato contínuo, na tela de envio, a unidade de destino será: DIVISÃO DE CADASTRO.
- 5. Após, deve-se clicar em "informar despacho", para acrescentar os documentos comprobatórios, conforme imagem a seguir:

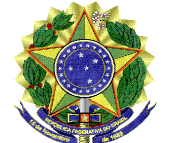

| UNIVERS                                                                                                  | IDADE FEDERAL DO VALE DO SÃO FRANCISCO - UNIVASF<br>Pró-Reitoria de Gestão de Pessoas                                                                                                    |
|----------------------------------------------------------------------------------------------------|----------------------------------------------------------------------------------------------------|
| Av. José de Sá Maniçoba                                                                                  | a, s/n, Campus Universitário, Bairro Centro CEP 56304-917, Telefone 2101 6737<br>E-mail: progepe@univasf.edu.br                                                                                                    |
| Unidade de Destino: *                                                                                    | 11.01.02.81.1<br>DIVISÃO DE CADASTRO (11.01.02.81.06.01.01)<br>CONCURSO TAE/2019 (11.01.02.91.14)<br>DEPARTAMENTO DE ADMINISTRAÇÃO DE PESSOAS (11.01.02.91.04)<br>COORDENAÇÃO DE CADASTRO E PAGAMENTO (11.01.02.81.06.01)<br>DIVISÃO DE ATENDIMENTO (11.01.02.81.06.02)<br>DIVISÃO DE BENEFICIO (11.01.02.81.06.01)<br>DIVISÃO DE CADASTRO (11.01.02.81.06.01)<br>SECAO DE CONTROLE E ASSENTAMENTO FUNCIONAL (11.01.02.91.04.02)<br>DEPARTAMENTO DE DESENVOLVIMENTO DE PESSOAS (11.01.02.91.04.02)<br>DIRETORIA DE NORMAS E SELECAO DE PESSOAS (11.01.02.91.105)<br>DIRETORIA DE NORMAS E SELECAO DE PESSOAS (11.01.02.91.11)<br>SECRETARIA ADMINISTRATIVA-PROGEPE (11.01.02.91.06)<br>SGD. CIENCIAS ACIDADIAS(DE (41.01.02.91.07) |
| Tempo Esperado na Unidade de Destino:<br>Urgente:                                                        | (Em Dias)                                                                                                    |
|                                                                                                    | DIVISÃO DE CADASTRO (11.01.02.81.06.01.01)                                                                                                    |
| Tipo do Despacho: *                                                                                      |                                                                                                    |
| Servidor Responsavei peio Despacho: *<br>Público: *<br>Forma do Despacho: *                              | Sim Não ?<br>Informar Despacho Anexar Arquivo ?                                                                                                    |
| Atenção: Caso o sr(a). seja o responsável pelo<br>após a autenticação eletrônica do servidor responsável | despacho que está sendo cadastrado, o mesmo já será autenticado, caso contrário, o despacho só será possível de ser visualizado<br>nsável no Portal Administrativo -> Protocolo -> Despachos Eletrônicos -> Autenticar.                                                                                                    |
| ANEXAR ARQUIVO DO DESPACHO                                                                               |                                                                                                    |
| Arquivo: *                                                                                               | Escolher arquivo Nenhum arquivo selecionado                                                                                                    |
|                                                                                                    | << Voltar Cancelar Continuar >>                                                                                                    |

- 6. Por fim, clique em "continuar", confira as informações cadastradas e confirme o envio.
- 7. Depois de recebida e analisada a solicitação, estando tudo em conformidade, a Divisão de Cadastrado registrará a ocorrência correspondente no SIGRH e SIGEPE.

E-mail para dúvidas: cadastro.progepe@univasf.edu.br

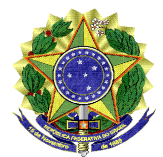

## UNIVERSIDADE FEDERAL DO VALE DO SÃO FRANCISCO - UNIVASF

Pró-Reitoria de Gestão de Pessoas

Av. José de Sá Maniçoba, s/n, Campus Universitário, Bairro Centro CEP 56304-917, Telefone 2101 6737 E-mail: progepe@univasf.edu.br

 O requerimento deverá ser feito através do módulo de protocolo do SIPAC, pelo caminho: Mesa virtual > Documentos > Cadastrar Documento. Em seguida, ao cadastrar o documento, os dados de TIPO e ASSUNTO deverão ser preenchidos conforme abaixo:

| Tipo do Documento: * REQUERIMENTO DE LICENÇA PATERNIDADE<br>Esse tipo de documento exige um mínimo de 2 assinantes.<br>Esse tipo de documento, quando escrito, exige a assinatura do chefe ou do vice-chefe da unidade.<br>Assunto do Documento: * 024.3 - LICENÇA À PATERNIDADE<br>Natureza do Documento: * OSTENSIVO V                                                                                                    |
|----------------------------------------------------------------------------------------------------|
| Esse tipo de documento exige um mínimo de 2 assinantes.<br>Esse tipo de documento, quando escrito, exige a assinatura do chefe ou do vice-chefe da unidade.<br>Assunto do Documento: * 024.3 - LICENÇA À PATERNIDADE<br>Natureza do Documento: * OSTENSIVO V                                                                                                    |
| Assunto do Documento: * 024.3 - LICENÇA À PATERNIDADE                                                                                                    |
| Natureza do Documento: * OSTENSIVO 🗸                                                                                                    |
|                                                                                                    |
| Ostensivo: documento cujo teor deve ser do conhecimento do público em geral e ficará disponível para<br>consulta na área pública do sistema.                                                                                                    |
| Assunto Detalhado:                                                                                                    |
| (1000 caracteres/0 digitados)                                                                                                    |
| Observações:                                                                                                    |
| (700 caracteres/0 digitados)                                                                                                    |
| Forma do Documento: \star 🔿 Documento Físico 💿 Escrever Documento 🔿 Anexar Documento Digital                                                                                                    |
| Escrever Documento                                                                                                    |
| CARREGAR MODELO CARREGAR MODELO UNIDADE                                                                                                    |
| Arquivo ▼ Editar ▼ Inserir ▼ Visualizar ▼ Formatar ▼ Tabela ▼                                                                                                    |
| $\square$ $\square$ |

- 2. Ao clicar em "carregar modelo" o sistema exibirá o formulário a ser preenchido. Informe os dados corretamente e siga para o campo de assinatura (o documento exigirá a assinatura do servidor e sua chefia imediata).
- 3. Clique em "continuar" e adicione o nome do servidor que gozará a licença como interessado.
- 4. Ato contínuo, na tela de envio, a unidade de destino será: DIVISÃO DE CADASTRO.
- 5. Após, deve-se clicar em "informar despacho", para acrescentar os documentos comprobatórios, conforme imagem a seguir:

| UNIVERSIDADE FEDERAL DO VALE DO SAO FRANCISCO - UNIVASF                                                                                                    |                    |
|----------------------------------------------------------------------------------------------------|--------------------|
| Pro-Reitoria de Gestao de Pessoas                                                                                                    |                    |
| Av. José de Sa Maniçoba, s/n, Campus Universitário, Bairro Centro CEP 56304-917, Telefone 2101 6737                                                                                                    |                    |
| E-mail: progepe@univasf.edu.br                                                                                                    |                    |
| Unidade de Destino: * 11.01.02.81.1 DIVISÃO DE CADASTRO (11.01.02.81.06.01.01)                                                                                                    |                    |
|                                                                                                    | *                  |
|                                                                                                    |                    |
|                                                                                                    |                    |
| $\equiv Divisao \; De \; Ai \; Evolution(1,0,1,2,3,1,0,0,2)$                                                                                                    |                    |
| E DIVISAO DE BENEFICIO (11.01.02.91.04.01)                                                                                                    |                    |
| E DWSAO DE CADASTRO (11.01.02.381.06.01.01)                                                                                                    |                    |
| E SECAO DE CONTROLE E ASSENTAMENTO FUNCIONAL (11.01.02.91.04.02)                                                                                                    |                    |
| □ DEPARTAMENTO DE DESENVOLVIMENTO DE PESSO (11.01.02.91.05)                                                                                                    |                    |
| ⊞ ☐ DIRETORIA DE NORMAS E SELECAO DE PESSOAS (11.01.02.91.11)                                                                                                    |                    |
| E SECRETARIA ADMINISTRATIVA-PROGEPE (11.01.02.91.06)                                                                                                    | -                  |
|                                                                                                    | +                  |
| Urgente: O Sim INFORMAR DESPACHO                                                                                                    |                    |
| Unidade de Origem: DIVISÃO DE CADASTRO (11.01.02.81.05.01.01)                                                                                                    |                    |
|                                                                                                    |                    |
| Tipo do Despacho: \star Informativo 🔍 🕐 🕐                                                                                                    |                    |
| Servidor Perpansável pelo Despacho: *                                                                                                    |                    |
|                                                                                                    |                    |
| Público: * 🔿 sim 💿 Não ไ                                                                                                    |                    |
|                                                                                                    |                    |
| Forma do Despacho: * 🔿 Informar Despacho 💿 Anexar Arquivo 😰                                                                                                    |                    |
| Atenção: Caso o sr(a). seja o responsável pelo despacho que está sendo cadastrado, o mesmo já será autenticado, caso contrário, o despacho só será possível após a autenticação eletrônica do servidor responsável no Portal Administrativo -> Protocolo -> Despachos Eletrônicos -> Autenticar. | de ser visualizado |
| ANEXAR ARQUIVO DO DESPACHO                                                                                                    |                    |
| Arquivo: * Escolher arquivo Nenhum arquivo selecionado                                                                                                    |                    |
| << Voltar Cancelar Continuar >>                                                                                                    |                    |
|                                                                                                    |                    |

- 6. Por fim, clique em "continuar", confira as informações cadastradas e confirme o envio.
- 7. Depois de recebida e analisada a solicitação, estando tudo em conformidade, a Divisão de Cadastrado registrará a ocorrência correspondente no SIGRH e SIGEPE.

E-mail para dúvidas: <a href="mailto:cadastro.progepe@univasf.edu.br">cadastro.progepe@univasf.edu.br</a>

## ANEXO IV - PROCEDIMENTO PARA REQUERER O REGISTRO DE FOLGA ELEITORAL:

1. O requerimento deverá ser feito através do módulo de protocolo do SIPAC, pelo caminho: Mesa virtual > Documentos > Cadastrar Documento. Em seguida, ao

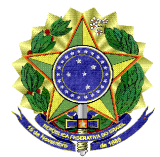

## UNIVERSIDADE FEDERAL DO VALE DO SÃO FRANCISCO - UNIVASF

Pró-Reitoria de Gestão de Pessoas

Av. José de Sá Maniçoba, s/n, Campus Universitário, Bairro Centro CEP 56304-917, Telefone 2101 6737 E-mail: progepe@univasf.edu.br

cadastrar o documento, os dados de TIPO e ASSUNTO deverão ser preenchidos conforme abaixo:

|                                                                                                    | DADOS DO DOCUMENTO                                                                                                    |
|----------------------------------------------------------------------------------------------------|----------------------------------------------------------------------------------------------------|
| Tipo do Documento: 🖈                                                                                                    | SOLICITAÇÃO DE REGISTRO DE FOLGA ELEITORAL <                                                                                                    |
|                                                                                                    | Esse tipo de documento exige um mínimo de 2 assinantes.<br>Esse tipo de documento, quando escrito, exige a assinatura do chefe ou do vice-chefe da unidade. |
| Assunto do Documento: 🔹                                                                                                    | 029.11 - CONTROLE DE FREQUÊNCIA: LIVROS, CARTÕES, FOLHAS DE PONTO, ABONO DE FALTAS, CUM                                                                     |
| Natureza do Documento: 🕯                                                                                                    | OSTENSIVO 🗸                                                                                                    |
|                                                                                                    | Ostensivo: documento cujo teor deve ser do conhecimento do público em geral e ficará disponível para consulta na área pública do sistema.                   |
| Assunto Detalhado:                                                                                                    |                                                                                                    |
|                                                                                                    | (1000 caracteres/0 digitados)                                                                                                    |
| Observações:                                                                                                    |                                                                                                    |
|                                                                                                    | (700 caracteres/0 digitados)                                                                                                    |
| Forma do Documento: 🛊                                                                                                    | 🔿 Documento Físico 🚺 Escrever Documento 🔿 🔿 Anexar Documento Digital                                                                                        |
| ESCREVER DOCUMENTO                                                                                                    |                                                                                                    |
|                                                                                                    | CARREGAR MODELO CARREGAR MODELO UNIDADE                                                                                                    |
| Arquivo - Editar - Inserir - V                                                                                                    | isualizar ← Formatar ← Tabela ←                                                                                                    |
| □       B       I       U       S        Ix       >         ↑       ≁       X       □       ⊕       H       ③         Formatos +       Parágrafo       +       Fonte | x <sub>2</sub> x <sup>2</sup> A · A · F F F F F F F F F F F F F F F F                                                                                       |

- 2. Ao clicar em "carregar modelo" o sistema exibirá o formulário a ser preenchido. Informe os dados corretamente e siga para o campo de assinatura (o documento exigirá a assinatura do servidor e sua chefia imediata).
- 3. Clique em "continuar" e adicione o nome do servidor que gozará a licença como interessado.
- 4. Ato contínuo, na tela de envio, a unidade de destino será: DIVISÃO DE CADASTRO.
- 5. Após, deve-se clicar em "informar despacho", para acrescentar os documentos comprobatórios, conforme imagem a seguir:

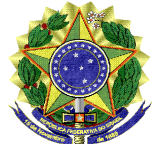

| UNIVERSIDADE FEDERAL DO VALE DO SÃO FRANCISCO - UNIVASF<br>Pró-Reitoria de Gestão de Pessoas                                                                                                    |
|----------------------------------------------------------------------------------------------------|
| Av. José de Sá Maniçoba, s/n, Campus Universitário, Bairro Centro CEP 56304-917, Telefone 2101 6737<br>E-mail: progepe@univasf.edu.br                                                                                                    |
| Unidade de Destino: * 11.01.02.81.4 DIVISÃO DE CADASTRO (11.01.02.81.06.01.01)<br>CONCURSO TAE/2019 (11.01.02.91.14)<br>DEPARTAMENTO DE ADMINISTRAÇÃO DE PESSOAS (11.01.02.91.04)<br>COORDENAÇÃO DE CADASTRO E PAGAMENTO (11.01.02.81.06.01)<br>DIVISÃO DE ATENDIMENTO (11.01.02.91.04.01)<br>DIVISÃO DE BENEFICIO (11.01.02.81.06.01.01)<br>DIVISÃO DE CADASTRO (11.01.02.91.04.01)<br>DIVISÃO DE CADASTRO (11.01.02.81.06.01.01)<br>DIVISÃO DE CADASTRO (11.01.02.91.04.01)<br>DIVISÃO DE CADASTRO (11.01.02.91.04.02)<br>DIVISÃO DE CADASTRO (11.01.02.91.04.02)<br>DIVISÃO DE CADASTRO (11.01.02.91.04.02)<br>DEPARTAMENTO DE DESENVOLVIMENTO DE PESSO (11.01.02.91.04.02)<br>DEPARTAMENTO DE DESENVOLVIMENTO DE PESSOAS (11.01.02.91.04.02)<br>DIRETORIA DE NORMAS E SELECAO DE PESSOAS (11.01.02.91.01)<br>SECRETARIA ADMINISTRATIVA-PROGEPE (11.01.02.91.06)<br>SCR. CIENCIAS ACRADIASIDE (11.01.02.91.06) |
| Tempo Esperado na Unidade de Destino: (Em Dias)                                                                                                    |
| Urgente: 🔿 Sim 🖲 Não                                                                                                    |
| INFORMAR DESPACHO                                                                                                    |
| Unidade de Origem: DIVISÃO DE CADASTRO (11.01.02.81.06.01.01)                                                                                                    |
| Tipo do Despacho: * Informativo 🛛 💙 🕐 💙                                                                                                    |
| Servidor Responsável pelo Despacho: *                                                                                                    |
|                                                                                                    |
| Forma do Despacho: * 🔿 Informar Despacho 🖲 Anexar Arquivo ไ                                                                                                    |
| Atenção: Caso o sr(a). seja o responsável pelo despacho que está sendo cadastrado, o mesmo já será autenticado, caso contrário, o despacho só será possível de ser visualizado após a autenticação eletrônica do servidor responsável no Portal Administrativo -> Protocolo -> Despachos Eletrônicos -> Autenticar.                                                                                                    |
| ANEXAR ARQUIVO DO DESPACHO                                                                                                    |
| Arquivo: * Escolher arquivo Nenhum arquivo selecionado                                                                                                    |
| << Voltar Cancelar Continuar >>                                                                                                    |

- 6. Por fim, clique em "continuar", confira as informações cadastradas e confirme o envio.
- 7. Depois de recebida e analisada a solicitação, estando tudo em conformidade, a Divisão de Cadastrado registrará a ocorrência correspondente no SIGRH e SIGEPE.

E-mail para dúvidas: <a href="mailto:cadastro.progepe@univasf.edu.br">cadastro.progepe@univasf.edu.br</a>